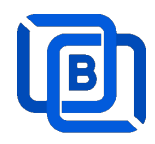

# **Ezserver v5.2 Tutorial**

Revision: 06/29/24

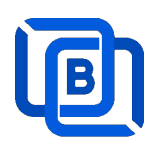

### Content

| 1 Ezserver                               | 3  |
|------------------------------------------|----|
| 1.1 Installation and License activation  | 4  |
| 1.2 Start / Restart / Shutdown           | 5  |
| 1.3 Admin Password                       | 6  |
| 1.4 Software Update                      | 6  |
| 1.5 User Authorization for Streaming URL | 6  |
| 2. Admin Panel                           | 7  |
| 2.1 User Management                      | 8  |
| 2.2 Channel Management                   |    |
| 2.2.1 Add new channel                    |    |
| 2.2.2 Import channels by m3u link        | 11 |
| 2.2.3 All SD, HD, FHD channels setting   |    |
| 2.2.4 Single SD, HD, FHD channel setting | 13 |
| 2.2.5 Daily Refresh Channel              | 13 |
| 2.3 Movie Management                     | 14 |
| 2.3.1. Add TMDB Movie                    | 14 |
| 2.3.2. Upload Local movies               | 17 |
| 2.4 Series Management                    |    |
| 2.5 EPG Management                       | 19 |
| 2.6 User Agent Management                |    |
| 2.7 Reseller Management                  |    |
| 3 Reseller Panel                         |    |
| 4 Supported Players                      |    |
| 5 M3U / M3U8 URL for Players             |    |
| 5.1 M3U List API                         |    |
| 5.2 M3U8 List API                        |    |
| 6 DBTool                                 |    |
| 7 PHP Script Integration                 |    |
| 8 Multicast Setting                      |    |
| 9 Multicast Player                       |    |
| 10 Work Folder                           |    |
| 11 Middleware                            |    |

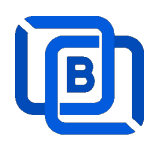

## <u>1 Ezserver</u>

Ezserver v5.2 is a Hybird IPTV platform that enables you to provide channels by Multicast SPTS/MPTS Streams over FTTH and Unicast over LTE 4G/5G. It efficiently handles both multicast and unicast streams, delivering them as Single Program Transport Streams (SPTS) or Multiple Program Transport Streams (MPTS) to players across the network via multicast distribution. With built-in support for user authentication and channel encryption.

- 1. Ezserver v5.2: Act Multicast video server
- 2. Multicast Player: Multicast encryption player.
- 3. OTT player: Unicast player

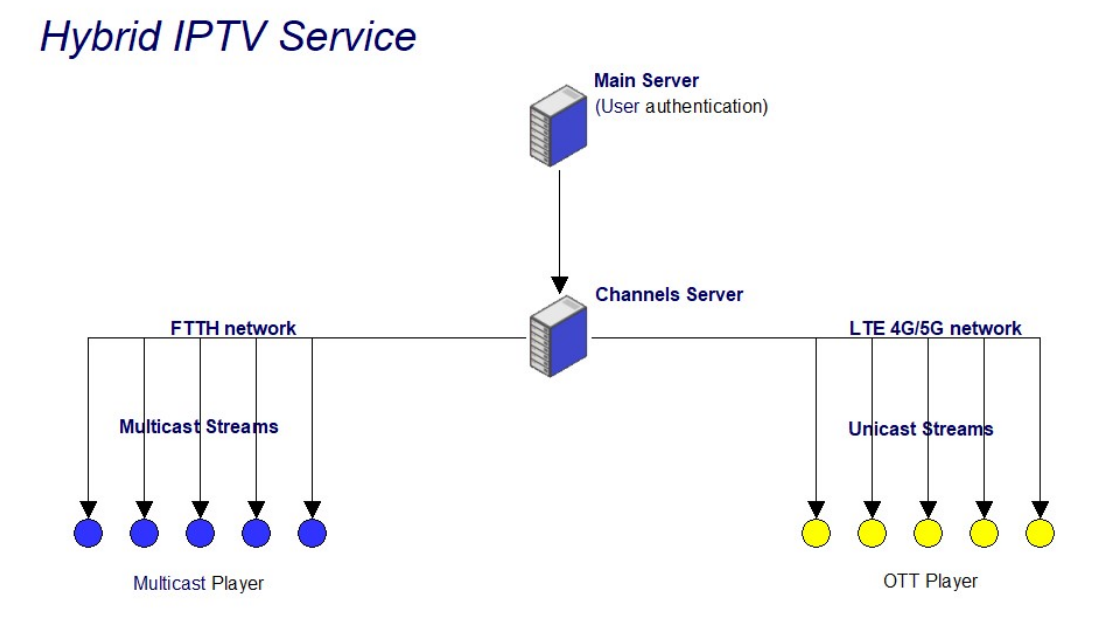

#### **Requirement:**

Minimum Server Requirement:

- Linux: Ubuntu 20.04(Recommended), Debian, Centos
- Windows: 64-bits
- CPU: 4v Core
- **RAM:** 8GB
- Storage: 160 GB
- Bandwidth: 1Gbps unmetered

#### **Related Information:**

Ezserver Official website:

http://www.ezhometech.com/

Ezserver User Guide:

http://www.ezhometech.com/html/ezserver\_user\_guide.html

Copyright © 2021-2029 Ezhometech Inc. All Rights Reserved

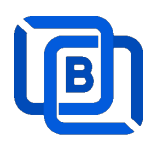

## **1.1 Installation and License activation**

Get checkout web page after you buy Ezserver License and contact us for installation password.

| THANKS YOUR EZSERVER SUBSCRIPTION, PLEASE REFER THE BELOW:                                                                                          |
|----------------------------------------------------------------------------------------------------|
| Hello,                                                                                                    |
| A. Linux Ubuntu 20.04 viideo:                                                                                                    |
| 1. Login ssh by root or sudo user                                                                                                    |
|                                                                                                    |
|                                                                                                    |
| 4. if not version 1.1, reinstall opensel by the instructions.                                                                                       |
| 5. cd /home && wget -O install sh http://www.ezhometech.com/                                                                                        |
| 6. If config //select one network interface for next step                                                                                           |
|                                                                                                    |
| 8. Contact sales@ezhometech.com for password.                                                                                                    |
| 9. Panel port and Streaming Port must be different.                                                                                                 |
|                                                                                                    |
| 11. email /home/ezserver_enterprise/serial_number.txt(size: 97 bytes) with paypal transaction info. to sales@ezhometech.com for license activation. |
| B. Windows                                                                                                    |
| 1. Click here to download it and contact sales@ezhomelech.com for unzip password.                                                                   |
| 2. Refer Readme.bt in zip file.                                                                                                    |
| 3. Double Click Ezserver exe to create serial_number.bd.                                                                                            |
| 4. email EZSERVER_enterprise/serial_number.txt (size: 97 bytes) with paypal transaction info. to sales@ezhometech.com for license activation.       |

#### Windows version:

- Download ezserver\_enterprise.zip from the checkout web page.
- Refer Readme.txt in zip file to run Ezserver.exe.
- Email us the ezserver\_enterprise/serial\_number.txt (size: 74bytes) to active Ezserver license.

#### Note: Windows version with multiple network cards

- Open ezserver\_config.txt and edit network\_interface value..
- network\_interface value
  - eth0: the first card
  - eth1: the 2<sup>nd</sup> card
  - eth2: the 3<sup>rd</sup> card.
- Delete serial\_number.txt and double click Ezserver.ext to create new serial\_number.txt to us for license reactivation.

#### Linux:

- Download install.sh from the checkout web page.
- ./install.sh with installation password
- Email us the ezserver\_enterprise/serial\_number.txt (size: 74bytes) to active Ezserver license.

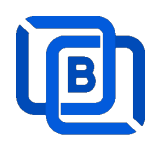

## 1.2 Start / Restart / Shutdown

#### Windows version:

- Start:
  - ♦ Double Click Ezserver.exe
- Restart: Login Panel and Click the below button

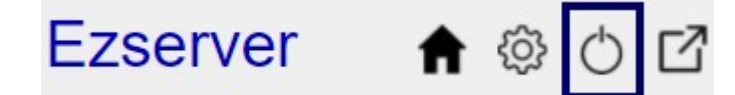

wait 30~60 seconds to relogin panel.

• Shutdown:

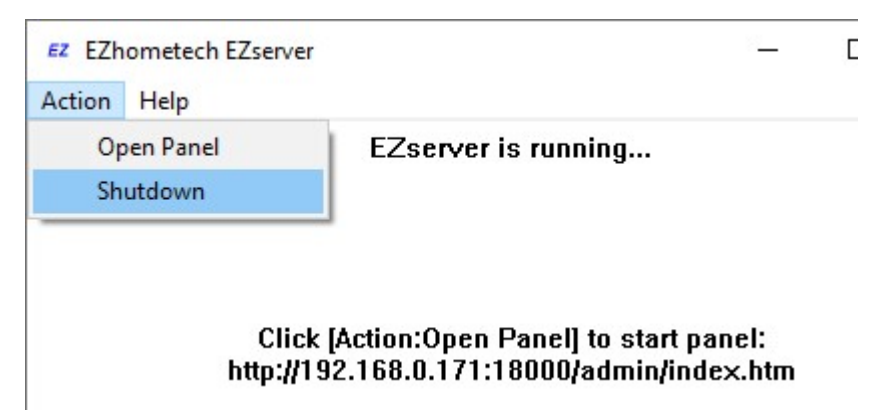

Linux Version: ezserver at /home/ezserver\_enterprise folder

- Start:
  - ♦ sudo -i
  - ♦ cd /home/ezserver\_enterprise
  - ♦ ./start.sh
- Restart:
  - ♦ sudo –i
  - ♦ cd /home/ezserver\_enterprise
  - ♦ ./restart.sh
  - ♦ or Login Panel and Click the below button

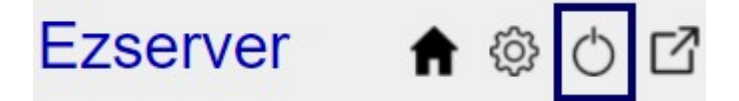

wait 30~60 seconds to relogin panel.

- Shutdown:

Copyright © 2021-2029 Ezhometech Inc. All Rights Reserved

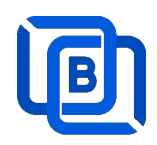

- ♦ cd /home/ezserver\_enterprise
- $\diamond$  ./shutdown.sh

### **1.3 Admin Password**

|              | User                  | Add User<br>Add Android Device |            |
|--------------|-----------------------|--------------------------------|------------|
|              |                       | Add MAG STB Password           |            |
|              |                       | Add Active Code                |            |
|              |                       |                                | 1          |
|              | 4   Joel     5   Jear | Manar Broups 1000<br>          | 2          |
|              | 6 850                 | 32 Addresseller                | 5          |
| ser          |                       |                                | Add User   |
| lleer ID + 💌 | Data                  |                                | List Owner |

## 1.4 Software Update

- sudo -i
- cd ezserver\_enterprise
- ./patch.sh
- input password
- ./restart.sh

## **1.5 User Authorization for Streaming URL**

- Enable user\_authorization in ezserver\_enterprise/ezserver\_config.txt
  - user\_authorization=1: Streaming URL with token or username/password.
  - user\_authorization=0: Streaming URL without username/password
    - Add username "free" with any password in User List to get content URLs

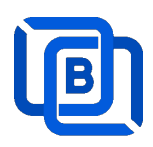

# 2. Admin Panel

### HTTP Protocol:

Admin Panel Input URL: <u>http://domain:panel\_port</u> Ex. http://192.168.0.9:18000/ Reseller Panel URL: <u>http://domain:API\_port/reseller/index.htm</u> Ex. http://192.168.0.9:17000/reseller/index.htm

### Setting

| HTTPS Setting  |       | 0 |          | 5.    |   |
|----------------|-------|---|----------|-------|---|
| Panel port     | 18443 | 0 | API port | 17443 | 0 |
| Streaming port | 443   | 0 |          |       |   |
| HTTP Setting   |       |   |          |       |   |
| Panel port     | 18000 | • | API port | 17000 | 6 |
| Streaming port | 8000  | 0 |          |       |   |

#### HTTPS Protocol: (Support Ubuntu 20.04 only)

Admin Panel Input URL: <u>http://domain:https\_panel\_port</u>

Ex. http://192.168.0.9:18443/

Reseller Panel URL: http://domain:https\_API\_port/reseller/index.htm

Ex. http://192.168.0.9:17443/reseller/index.htm

### Setting

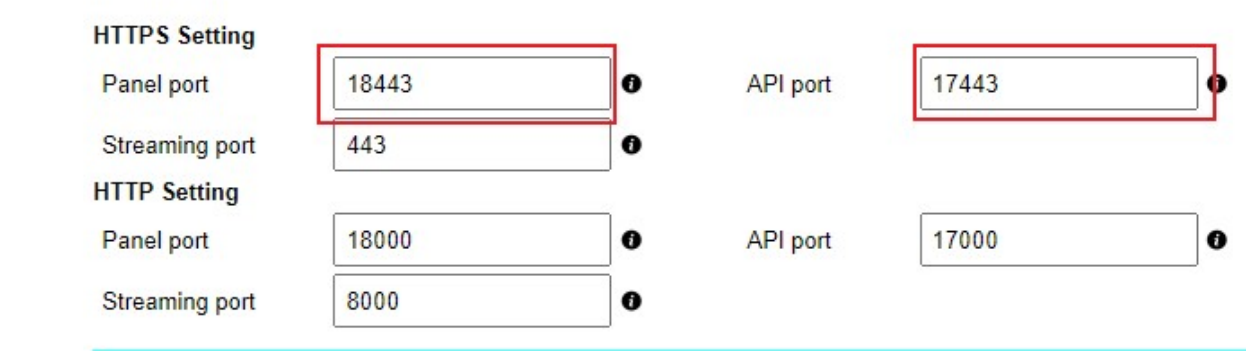

Copyright © 2021-2029 Ezhometech Inc. All Rights Reserved

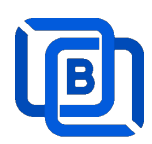

# 2.1 User Management

| n DashBoa | ard | 👱 Users 👻 💻 🦷    | Channels - Movies | ▼ Series ▼ |
|-----------|-----|------------------|-------------------|------------|
|           |     | Add User         |                   |            |
| User      |     | Manage Users     |                   |            |
|           |     | Add Group        | Password          | Group▲▼    |
|           |     | Manage Groups    | 1234              | golden 🗸   |
|           |     | Add Reseller     | 9390973961        | basic 🗸    |
|           |     | Manage Resellers | c42fad711688      | golden 🗸   |
|           |     | 4 test           | 1234              | golden 🗸   |

| User at      | 300        | User Name          | new1       |
|--------------|------------|--------------------|------------|
| Password     | 4128295961 | Rating Password    | 4128295961 |
| Group        | basic      | ✓ Level            | User 🗸     |
| Expired Time | 1 month    | ✓ Connection Limit | 1          |
| IP           |            | MAC ID             |            |

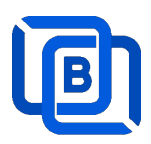

| New User     |            | MAC I<br>Input   | MAC ID : 11:22:33:44:55:66<br>Input format: <b>11223445566</b> |  |  |  |
|--------------|------------|------------------|----------------------------------------------------------------|--|--|--|
| User at      | 300        | User Name        | new1                                                           |  |  |  |
| Password     | 4128295961 | Rating Password  | 41282955 1                                                     |  |  |  |
| Group        | basic      | ✓ Level          | User 🗸                                                         |  |  |  |
| Expired Time | 1 month    | Connection Limit | 1                                                              |  |  |  |
| IP           |            | MAC ID           | 112233445566                                                   |  |  |  |
| A            | dd         |                  | Cancel                                                         |  |  |  |

Add trial user

| New User     |                                 | Trial User         |              |
|--------------|---------------------------------|--------------------|--------------|
| Liner et     | 200                             |                    | now1         |
| Useral       | 300                             | User Name          | newi         |
| Password     | 4128295961                      | Rating Password    | 4128295961   |
| Group        | basic                           | ✓ Level            | Trial 🗸      |
| Expired Time | 1 hour                          | ✓ Connection Limit | 1            |
| IP           | 2 hours<br>3 hours              | MAC ID             | 112233445566 |
| A            | d hours<br>d 5 hours<br>6 hours |                    | Cancel       |
| N            | 7 hours                         |                    |              |

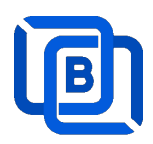

# 2.2 Channel Management

### 2.2.1 Add new channel

1.

| n DashBoa | ard    | 💄 Users 🕶      | Cha             | nnels 🔻       | Movies 🕶              | Series   |
|-----------|--------|----------------|-----------------|---------------|-----------------------|----------|
|           |        | - 1            | Add Cha         | innel         |                       |          |
| Channel   |        |                | Manage          | Channels      |                       |          |
|           |        | Channel Nar    | Manage          | EPG           | Vledia Source         |          |
|           | 0 1    | RTS 1          |                 | dir://media   | /videos/Movie/        |          |
|           | □ 2    | TV3            |                 | http://bitcd  | n-kronehit.bitmovin.c | :om/v2/r |
|           | □ 3    | RTS 2          |                 | dir://media   | /videos/Movie/        |          |
| 2.        |        |                |                 |               |                       |          |
| Nev       | v Ch   | annel          |                 |               |                       |          |
| Channel a | at     | 17             | c               | hannel Name : | TV1                   |          |
| Media So  | urce : | http://streamk | king.dvrdns.org | :25461/77/YKk | (tfq0vRn/19957        |          |

| Icon Path : | https://cdn1.iconfinder.com/data/icons/metro-ui-dock-icon-seticons- |   |        | o-ui-dock-icon-seticons-by-d | l.  |
|-------------|---------------------------------------------------------------------|---|--------|------------------------------|-----|
| Category :  | Kid                                                                 | ~ | Type : | Live                         | ~   |
|             |                                                                     |   |        | Live                         |     |
|             | Add                                                                 |   |        | Movie                        |     |
|             | Auu                                                                 |   |        | DVR                          | - 8 |
|             |                                                                     |   |        | Inactive                     | - 1 |
|             |                                                                     |   |        | Delay 5 sec.                 | - 1 |

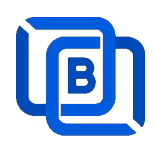

#### 2.2.2 Import channels by m3u link

1. Click Channels: Manage Channels: Import M3U

| nt DashBoa | ard | 👱 Users 🕶   | Cha     | nnels 🗸       | Movies -             | Series  |
|------------|-----|-------------|---------|---------------|----------------------|---------|
|            |     |             | Add Cha | annel         |                      |         |
| Channel    |     |             | Manage  | Channels      |                      |         |
|            |     | Channel Nar | Manage  | EPG           | Vedia Source         |         |
|            | 0 1 | RTS 1       |         | dir://media/  | videos/Movie/        |         |
|            | 2   | TV3         |         | http://bitcdn | -kronehit.bitmovin.c | om/v2/r |
|            | □ 3 | RTS 2       |         | dir://media/  | videos/Movie/        |         |

#### 2. Click Import M3U

| No Filter 🕶 | 20 | ~ | Add Channel | C | -             |
|-------------|----|---|-------------|---|---------------|
|             |    |   |             |   | Multi Refresh |
|             |    |   |             |   | Import M3U    |
|             |    |   |             |   | Export as XML |
|             |    |   |             |   | Transcoder    |

### 3. Input HTTP M3U Link and Click **Submit** button

| hannel after  | 3                 | Options                           | Cache on demand 🗸              |
|---------------|-------------------|-----------------------------------|--------------------------------|
| 13U from HTTP | URL or Local File |                                   |                                |
|               |                   |                                   |                                |
|               |                   |                                   |                                |
|               | http://oop.ori    | n:nort/act.php@ucorp.ama=to.st@pa | accurate 12248 output magazite |

Copyright © 2021-2029 Ezhometech Inc. All Rights Reserved

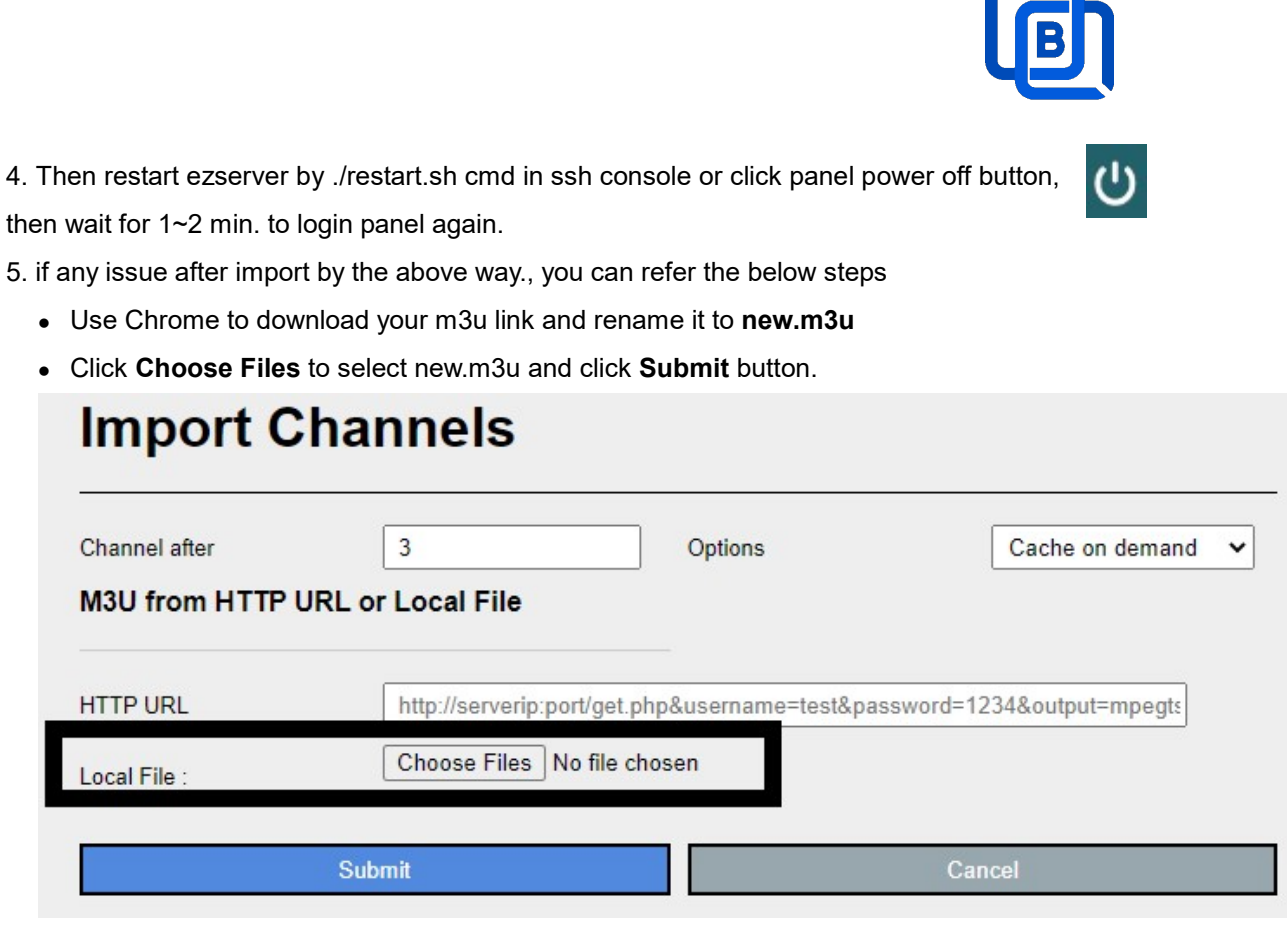

6. if any issue after import by the above way., you can refer the below steps

- Use Chrome to download your m3u link and rename it to new.m3u
- Upload new.m3u into server /home/ezserver\_enterprise folder
- Open /home/ezserver\_enterprise/channel\_definition.xml
- Remove all lines except the 1<sup>st</sup> line and save it.
- Restart ezserver by ./restart.sh in ssh console again
- Import it again by new URL: <u>http://ezserverIP:panel\_port/new.m3u</u>
- Login panel to check it again.

#### 2.2.3 All SD, HD, FHD channels setting

Click Panel Setting.

甲、 SD channel (~2Mbps)

| hannel Setting:          |      |   |
|--------------------------|------|---|
| Channel Input Buffer No. | 8000 | 0 |
| DVR Duration             | 60   | 0 |
| Video Input Quality      | SD 💽 |   |

### $\angle$ $\checkmark$ HD / FHD channel (above 4Mbps)

Copyright © 2021-2029 Ezhometech Inc. All Rights Reserved

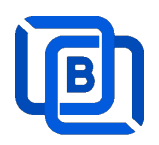

| Channel Setting:         |       |           |
|--------------------------|-------|-----------|
| Channel Input Buffer No. | 20000 | 0         |
| DVR Duration             | 60    | 0         |
| Video Input Quality      | SD 🗲  | HD (0.99) |

### 2.2.4 Single SD, HD, FHD channel setting

Click Panel Channel Management: Edit button of the channel.

1. SD channel (~2Mbps)

| Buffer Size | 8000 | Bitrate Tolerance | 0 | 0 |
|-------------|------|-------------------|---|---|
|             |      |                   |   |   |

### 2. HD / FHD channel (above 4Mbps)

| Buffer Size | 20000 | Bitrate Tolerance | 0.99 | 0 |
|-------------|-------|-------------------|------|---|
|-------------|-------|-------------------|------|---|

#### 2.2.5 Daily Refresh Channel

- Add channel\_refreh=1 in ezserver\_enterprise/ezserver\_config.txt.
- Run ./restart.sh to restart ezserver
- Ezserver will refresh all channels at 00:00 AM per day.

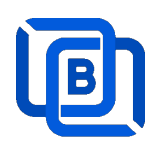

# 2.3 Movie Management

|       | bard             | Users 🕶      | Channel     | s 🔻  | Movies 🕶             | Serie |
|-------|------------------|--------------|-------------|------|----------------------|-------|
|       |                  |              |             |      | Add Movie            |       |
| Movie |                  |              |             |      | Manage Movies        |       |
|       |                  | Movie N      | ame 🛦 🔻     |      | Media Source         |       |
|       | □ <mark>1</mark> | THE BEST UP  | PCOMING MC  | http | s://youtu.be/uAQFxn2 | Ss84  |
|       | □ 2              | GOLD Trailer | (2022)      | http | s://youtu.be/9UHxMB  | hFy88 |
|       | 3                | NEW MOVIE    | TRAILERS (2 | http | s://youtu.be/LbSeaed | 26SI  |

### 2.3.1. Add TMDB Movie

This option works only for HTTPS Admin Panel.

| ls 🔻    | Movies 🕶      |  |
|---------|---------------|--|
|         | Add Movie     |  |
|         | Upload Movies |  |
| edia Sc | Manage Movies |  |

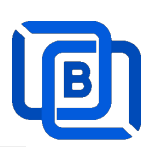

| New Movie        |                            | Click                | here   |
|------------------|----------------------------|----------------------|--------|
| Movie at<br>File | 3                          | Movie Name<br>Folder | Love   |
| Category         | Action 🗸                   | 1                    |        |
| Rent Point       |                            | Buy Point            |        |
| Media Source :   | file://middleware/videos/S | ports/1.mp4          |        |
| Icon Path :      |                            |                      |        |
| Description      |                            |                      | ß      |
| Ad               | ld                         |                      | Cancel |

| New Movie              | Click Here                            |  |
|------------------------|---------------------------------------|--|
| Movie at<br>O File     | 3 Movie Name Love Folder              |  |
| Category<br>Rent Point | Action  Buy Point                     |  |
| Media Source :         | file://middleware/videos/Sports/1.mp4 |  |
| Icon Path :            | Select a Movie URL                    |  |
| Description            |                                       |  |
| Ac                     | ld Cancel                             |  |

Select one option from the list:

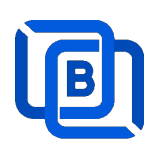

### **New Movie**

| Movie at       | 3                         | Movie Name    | Love |
|----------------|---------------------------|---------------|------|
| O File         |                           | Folder        |      |
| Category       | Action 🗸                  |               |      |
| Rent Point     |                           | Buy Point     |      |
| Media Source : | file://middleware/videos/ | /Sports/1.mp4 |      |
| Icon Path :    | Select a Movie URL        |               | ~    |
|                | Select a Movie URL        |               |      |
|                | Love                      |               |      |
|                | Love                      |               |      |
| Description    | Love                      |               |      |
| Description    | Lóve                      |               |      |
|                | ลอง ลพ เลพว               |               |      |
|                | Love                      |               |      |
|                | Love                      |               | 1    |
|                | LOVE                      |               |      |
|                | Ad かぐや様は告らせたい-フ           | アーストキッスは終わられ  | x11- |
|                | ベイビー・プリンセス 3[             | 0ぱらだいす0[ラブ]   |      |
|                | Love                      |               |      |

### **New Movie** Movie at 3 Love Movie Name Folder O File Category Action ~ Rent Point **Buy Point** Media Source file://middleware/videos/Sports/1.mp4 Icon Path : https://image.tmdb.org/t/p/w500/pgnVgwrb4sSGhJGDnag3HgmUUTc.jpg Love and Sebastian meet each other by a coincidence at a street in the romantic Swedish summer night. They happen to share the same secret, but their encounter is going to cause severe consequences for the both of them. An innocent flirt soon turns in to a dangerously liaison. Description

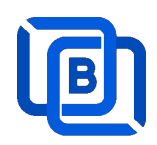

### 2.3.2. Upload Local movies

1. Click Movies: Upload Movies

| Channels -              | Movies -                            |            | Series 🔻       | EPG 🔻         |
|-------------------------|-------------------------------------|------------|----------------|---------------|
|                         | Add Movie                           |            |                |               |
|                         | Upload Movie                        | es         |                |               |
| Media Sc                | Manage Mov                          | ies        | Icon Path      | 0 i           |
| file://middleware/video | os/Sports/1.mp4                     | file://mic | ldleware/pictu | res/Sports/1. |
| file://middleware/video | file://middleware/videos/Kids/1.flv |            | Idleware/pictu | res/Kids/1.jp |

2. Click Choose Files to select new.m3u and click Submit button.

| Upload Movies                      |        |
|------------------------------------|--------|
| File : Choose Files No file chosen |        |
| Upload                             | Cancel |

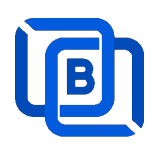

# 2.4 Series Management

| - | Users 🔻           | Channels -       | Movies 🕶 | Series - Balancers - |
|---|-------------------|------------------|----------|----------------------|
|   |                   |                  |          | Add Series           |
|   |                   |                  |          | Manage Series        |
|   |                   | Series Name ▲ ▼  |          | Category ▲ ▼         |
|   | 1                 | 13 Reasons Why   |          | IR SERIES            |
|   | 2                 | ROMAN EMPIRE     |          | Series2              |
|   | 3                 | THE KOMISKY METH | IOD      | IR SERIES            |
| 5 | Showing 1 to 3 of | 3 seriess        |          |                      |

|               | 4                    | Series Name :   | new1       |
|---------------|----------------------|-----------------|------------|
| Category :    | Series2              | Season No. :    | 4          |
| Rating :      |                      | Released Date : | 12/12/2022 |
| Icon Path :   | file://media/picture | s/action/1.jpg  |            |
|               | 1234                 |                 |            |
|               |                      |                 |            |
|               |                      |                 |            |
| Description : |                      |                 |            |
| Description : |                      |                 |            |

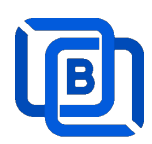

# 2.5 EPG Management

| nt DashBoard | Lusers 🕶   | Channels 🗸      | Movies 🕶          | Series 🕶 |
|--------------|------------|-----------------|-------------------|----------|
|              |            | Add Channel     |                   |          |
| EPG          |            | Manage Channels |                   |          |
| Channel 1 🗸  | 2022 🗸     | Manage EPG      |                   |          |
| No.          | Start      | Time            | Stop Time         |          |
| 1            | 06:41      |                 | 06:50             |          |
| 2            | 2022/05/04 | 00:25:00        | 2022/05/04 00:30: | 00       |
| 3            | 2022/05/04 | 00:30:00        | 2022/05/04 02:20: | 00       |

There are 3 ways to add EPG to Ezserver, one is from XMLTV URL, the other is from UDP Stream, another is manual insertion.

### XMLTV URL

| XMLTV EPG URL                                             | -     | 🔅 Management | •                                                  |  |  |                          |        |
|-----------------------------------------------------------|-------|--------------|----------------------------------------------------|--|--|--------------------------|--------|
| System Setting:<br>Max. Streaming No.<br>System Log Lines | 1000  | ]            | Pagination Limit Number<br>Admin. System Log Lines |  |  | User Agenet<br>Blacklist |        |
| Security Setting:                                         |       |              |                                                    |  |  | Statistics               |        |
| Alert Player Duration                                     | 0.001 | 0            | Blacklist Option                                   |  |  | Setting                  | API po |
|                                                           |       |              | Save                                               |  |  |                          |        |

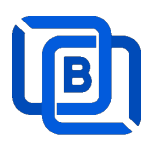

### UDP Stream

Add channels by multicast URL as below and enable MPEG EPG Extraction option

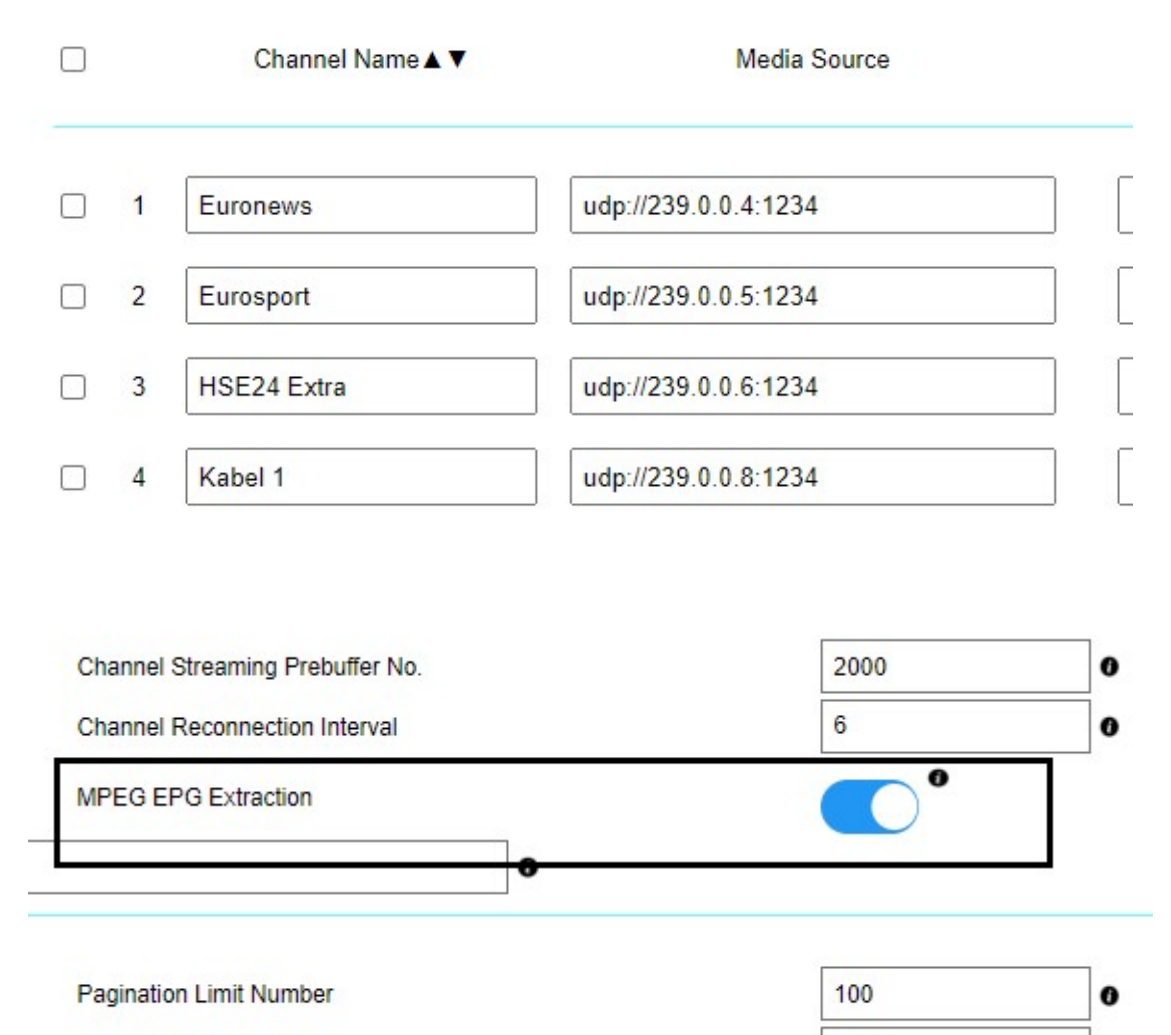

1000

Admin. System Log Lines

0

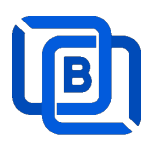

Manual insertion

Select DAILY, MONDAY, or others with Start time, then Ezserver will record video by the option into local storage and insert the video into Movie menu.

# **New Program**

| ON        |
|-----------|
| DAILY     |
| MONDAY    |
| TUESDAY   |
| WEDNESDAY |
| THURSDAY  |
| FRIDAY    |
| SATURDAY  |
|           |
|           |

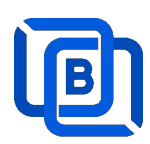

# 2.6 User Agent Management

| Series - At Balancers - | 🌣 Management 🗸 | 1                       |
|-------------------------|----------------|-------------------------|
|                         | User Agenet    |                         |
|                         | Blacklist      |                         |
| C                       | Statistics     | ed Mode O Accepted Mode |
| No.                     | Player Name    |                         |
| 1                       | stagefright    | Ē                       |
| 2                       | vlc(linux;)    | <u> </u>                |
| 3                       | VLC6           | <u></u>                 |
| 4                       | NSPlayer       |                         |

| New User Agent |        |
|----------------|--------|
| User Agent:    |        |
| Add            | Cancel |

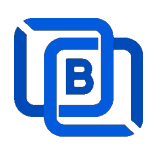

# 2.7 Reseller Management

| nt DashBoard | Lusers -         | Channels 🕶 | Movies 🕶 | Series - |
|--------------|------------------|------------|----------|----------|
|              | Add User         |            |          |          |
| Reseller     | Manage Users     |            |          |          |
| No.          | Add Group        |            | Ema      | ail      |
| 1            | Manage Groups    |            | @gmai    | l.com    |
| 2            | Add Reseller     |            | @gmai    | l.com    |
| 3            | Managa Decellers |            | 1@gma    | il.com   |
| 4            | Manaye Reseners  |            | 1@gma    | il.com   |
| 5            | sr3              |            | @gmai    | l.com    |
| 6            | sr4              |            | @gmai    | l.com    |

| No.            | 7          | Total Credit : | 1000           |
|----------------|------------|----------------|----------------|
| Name :         | susan      | Password :     | 1234           |
| Group          | golden     | ✓ Level:       | Reseller 🗸     |
| Expired Time : | 12/31/2024 | Email:         | susa@gmail.com |
| Auto Renew     |            |                |                |

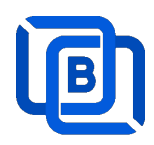

# 3 Reseller Panel

Input URL: http://domain:port/reseller/index.htm in Chrome

• Super reseller can create, modify and delete Resellers and users

| nt DashBoa | ırd              | Users 🗸   | 🐴 Reseller 🕶      |         |
|------------|------------------|-----------|-------------------|---------|
|            |                  |           | Add Subreseller   |         |
| User       |                  |           | Manage Subreselle | ers     |
|            |                  | User Name | Password          | Group   |
|            | □ 1              | e1        | 1304693446        | basic 🗸 |
|            | □ <mark>2</mark> | e2        | 1304693446        | basic 🖌 |
|            | □ <mark>3</mark> | e3        | 1304693446        | basic 🖌 |
|            | □ <mark>4</mark> | e4        | 1304693446        | basic 🗸 |

• **Reseller** can create, modify and delete users only.

| f DashBoard | 👱 Users 🗸   |            |       |
|-------------|-------------|------------|-------|
|             | Add User    |            |       |
| User        | Manage User | s          |       |
|             | User Name   | Password   | Gr    |
|             | 1 rt51      | 9091880686 | basic |
|             | 2 rt52      | 9091880686 | basic |
|             | 3 rt53      | 9091880686 | basic |

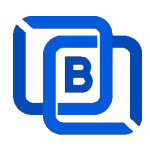

## **4 Supported Players**

### XCIPTV

Select Ezhometech API

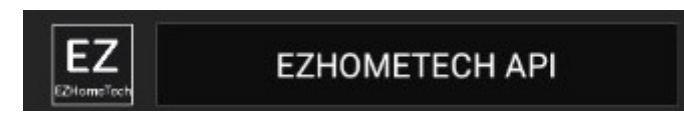

• uses Ezserver API port (17000)

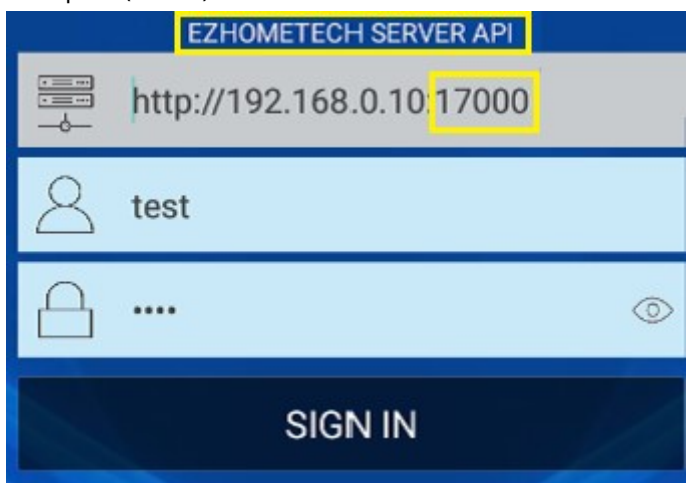

### **IPTV Smater**

uses ezserver streaming port (8000) instead of API port (17000)

| TEST USER       |     |
|-----------------|-----|
| test            |     |
| ••••            | Q   |
| /192.168.0.10:8 | 000 |
| ADD USER        |     |

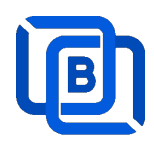

### Mag STB

Use Ezserver API port (17000)

• Add Mag MAC ID into Ezserver IPTV Panel

| User at      | 3       | MAC Address      | 00:1A:A1:24:C8:C9 |
|--------------|---------|------------------|-------------------|
| Password     |         | Rating Password  | 3245087872        |
| Group        | basic   | ✓ Level          | User 🗸            |
| Expired Time | 1 month | Connection Limit | 1                 |
| IP           |         | Device Type      | mag               |

Portal URL is <a href="http://domain:17000/c/index.htm">http://domain:17000/c/index.htm</a>

| Portal URL           | API port inste   | ead of<br>ort: 8000 |
|----------------------|------------------|---------------------|
| http://192.168.0.101 | /000/c/index.htm |                     |
|                      | CANCEL           | ок                  |

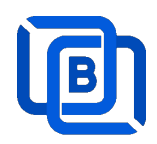

### **HTML5** Player

- Add Access-Control-Allow-Origin=\* into ezserver\_config.txt
- Enable Channel HLS option

|                      | HLS                        |                                                                                 |                                                                                                    |
|----------------------|----------------------------|---------------------------------------------------------------------------------|----------------------------------------------------------------------------------------------------|
|                      | EPG Channel ID             | TV1                                                                             |                                                                                                    |
| Ezhometech(Ezserver/ | Bitrate Tolerance          | 0                                                                               |                                                                                                    |
| 0                    | Proxy Mode                 | 0                                                                               | ~                                                                                                    |
| 107.0.0.1            |                            |                                                                                 |                                                                                                    |
|                      | Ezhometech(Ezserver/)<br>0 | HLS<br>EPG Channel ID<br>Ezhometech(Ezserver/ Bitrate Tolerance<br>0 Proxy Mode | HLS       EPG Channel ID       TV1       Ezhometech(Ezserver/       Bitrate Tolerance       0       Proxy Mode       127.0.0.1 |

• Refer the below HTML codes

```
<!-- CSS -->
k href="https://vjs.zencdn.net/7.2.3/video-js.css" rel="stylesheet">
<!-- HTML -->
<video id='hls-example' class="video-js vjs-default-skin" width="400" height="300" controls>
<source type="application/x-mpegURL" src="http://192.168.0.10:8000/TV1.m3u8?u=robert:p=1234">
</video>
<!-- JS code -->
<!-- If you'd like to support IE8 (for Video.js versions prior to v7) -->
<script src="https://vjs.zencdn.net/ie8/ie8-version/videojs-ie8.min.js"></script>
<script
src="https://cdnjs.cloudflare.com/ajax/libs/videojs-contrib-hls/5.14.1/videojs-contrib-hls.js"></script>
<script src="https://vjs.zencdn.net/7.2.3/video.js"></script>
<script>
var player = videojs('hls-example');
player.play();
</script>
```

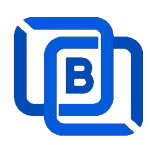

# 5 M3U / M3U8 URL for Players

## 5.1 M3U List API

- Go to User menu
- Select m3u(getlink API)

| Group▲▼ |   | Channel                               | List        |
|---------|---|---------------------------------------|-------------|
| golden  | ~ |                                       | ~           |
| golden  | ~ |                                       | ~           |
| golden  | ~ | 12.3                                  | ~           |
| golden  | ~ |                                       | ~           |
| golden  | ~ | <br>Enigma                            |             |
| basic   | ~ | Enigma 1.6<br>Enigma(RT)              | MP)         |
| basic   | ~ | Enigma 1.6(<br>Enigma(chn             | RTMP)<br>o) |
| golden  | ~ | Enigma 1.6(chno)<br>Enigma(RTMP/chno) |             |
| golden  | ~ | Enigma 1.6(<br>m3u                    | RTMP/chno)  |
| basic   | ~ | m3u(getlink)                          |             |

Copy the URL to players

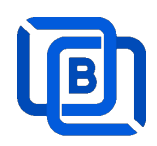

## 5.2 M3U8 List API

• Enable Channel HLS option

|                      | HLS                        |                                                                                 |                                                                                             |
|----------------------|----------------------------|---------------------------------------------------------------------------------|---------------------------------------------------------------------------------------------|
|                      | EPG Channel ID             | TV1                                                                             |                                                                                             |
| Ezhometech(Ezserver/ | Bitrate Tolerance          | 0                                                                               |                                                                                             |
| 0                    | Proxy Mode                 | 0                                                                               | v                                                                                           |
| 127.0.0.1            |                            |                                                                                 |                                                                                             |
|                      | Ezhometech(Ezserver/)<br>0 | HLS<br>EPG Channel ID<br>Ezhometech(Ezserver/ Bitrate Tolerance<br>0 Proxy Mode | HLS TV1<br>EPG Channel ID TV1<br>Ezhometech(Ezserver/ Bitrate Tolerance 0<br>0 Proxy Mode 0 |

- Go to User menu
- Select m3u8(getlink API)

| Channel List                                                          |   | Mo |
|-----------------------------------------------------------------------|---|----|
|                                                                       |   |    |
| m3u(chno with suffix)<br>m3u(chname with suffix)<br>m3u(RTMP)<br>m3u8 | • |    |
| m3u8(getlink API)<br>m3u8(No Encoded)                                 |   |    |

Copy the URL to players

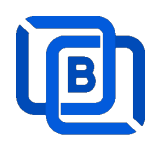

# <u>6 DBTool</u>

#### Migrate Xtream UI / XUI-One Users and Resllers to Ezserver

- cd /home/ezserver\_enterprise
- ./dbtool or ./dbtool dbname
- ex. 1 (default file: xtream\_iptvpro\_xui)
- ./dbtool
- ex. 2 your dbname
- ./dbtool xtream\_iptvpro\_xui.sql
- ./restart.sh

### \*\*\* Restart ezserver after dbtool execution \*\*\*

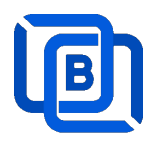

# 7 PHP Script Integration

Support php script into **ezserver\_enterprise/php** folder. It lets you code php scripts for integration with Ezserver.

- sudo apt update
- sudo apt install php
- test PHP
  - ♦ php –v
- upload .php files into ezserver\_enterprise/php folder

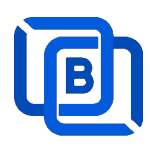

# 8 Multicast Setting

Multicast Setting:

• Set Multicast output IP and Port

| Ezserver    |                                |           |
|-------------|--------------------------------|-----------|
|             | Save                           |           |
| (3) Setting | Multicasting Streaming Setting | g:        |
|             | 6. Multicast IP :              | 225.1.1.1 |
|             | 7. Multicast port:             | 9001      |

Add users:

• Add annie user with max connection value 1.

| User at      | 17      | Serial Number    | annie     |
|--------------|---------|------------------|-----------|
|              |         |                  |           |
| Password     |         | Rating Password  | 736883522 |
| Group        | basic   | ✓ Level          | User 🗸    |
| Expired Time | 1 month | Connection Limit | 1         |
| IP           |         | Device Type      | android   |

Encryption Setting:

- Defined at hls\_multicast\_aes of ezserver\_config.txt
  - hls\_multicast\_aes=0 (No encryption)
  - hls\_multicast\_aes=1 (low encryption)
  - hls\_multicast\_aes =2 (high encryption)

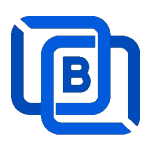

# 9 Multicast Player

Multicast Player is a **multicast encryption player** for local network users that plays channels,

movies and series from Ezserver.

Features:

- Save Server Bandwidth
- TV, Movie and Series
- EPG and Catch up TV
- Parent Control of adult content
- Channel Video Format: MPEG2/H264 Transport Stream
  - Channel Audio Format: MP3/AAC, ADTS Stream
- Movie Format: MP4, MKV

Hardware Reqirement:

• Min. Requirement: Above 1.0GHz, 1GB RAM, 802.11 a/b/g/n.

Software Reqirement:

• Android 5.0+

Server IP and Port Setting:

|               | www.ezhometech.com |  |
|---------------|--------------------|--|
| Domain name : | 192.168.0.10       |  |
| Port :        | 17000              |  |
|               |                    |  |

#### Player Home:

|   | All               | RTS 1               | 00:35 Vesti RTS                            |
|---|-------------------|---------------------|--------------------------------------------|
|   | Favorites         | RTS 2               | 00:40 Vratolomna igra                      |
|   | 24 HORAS INFANTIL | A FAZENDA 12 HD     | (1989)                                     |
|   | A FAZENDA 12      | ae hd               | 02:20 Ono kao Ijubav<br>(2009)             |
|   | CANAIS ABERTOS    | A&E HD 2            | 03:11 Bili smo prvaci                      |
| X | DOCUMENTARIOS     | AMC H265 DUAL AUDIO | sveta                                      |
|   | ESPORTES          | AMC HD              | 03:36 Putopis                              |
|   | FILMES E SERIES   | AMC HD2             | 04:03 Oko magazin                          |
|   | GLOBO             | ANIMAL PLANET FHD   | 04:33 Kvadratura kruga                     |
|   | НВО               | ANIMAL PLANET H265  | 05:03 Institucije Srbije u<br>Velikom ratu |
|   | INFANTIL          | ANIMAL PLANET HD    | 05:48 Verski kalendar                      |

Copyright © 2021-2029 Ezhometech Inc. All Rights Reserved

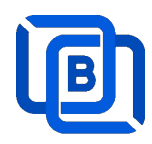

# 10 Work Folder

Assign Balancer movie and series folder path in Main server Panel.

- Add balancers in main server first
- Refresh movies and series per hour or manually

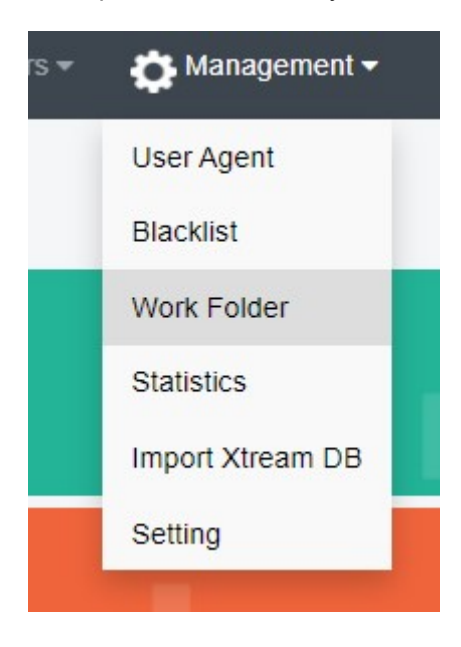

| Server Name   | BL1                 | ~ |
|---------------|---------------------|---|
| Folder Type   | Movie               | ~ |
| Selected path | media/videos/upload |   |
| Enabled       |                     |   |

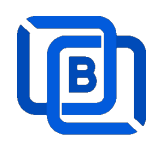

#### **Create Movie Folder**

| New Folder    |             |
|---------------|-------------|
| Server Name   | 192.168.0.5 |
| Folder Type   | Movie       |
| Selected path | /home/media |
| Enabled       |             |
| Add           | Cancel      |

- Add new folder (/home/media) in Blancers
- Upload mp4 files into /home/media as below syntax

### Folder name for movie name to get its TMDB profile

| Hider In My House (2023) [imdb-tt16531670]                        |
|-------------------------------------------------------------------|
| Upload one film into the folder                                   |
| Hider.In.My.House.2023.1080p.WEB-DL.EAC3.2.0.h264-Kitsune.mkv     |
| Welcome to Valentine (2023) [imdb-tt25391092]                     |
| Welcome.to.Valentine.2023.PCOK.1080p.WEB-DL.EAC3.5.1.x264-NTb.mkv |
| Monster Hunter (2020)                                             |
| Luckless in Love (2023) [imdb-tt21212308]                         |
| Hider In My House (2022) [imdb-tt16531670]                        |
|                                                                   |

• System automatically refreshes hourly movie work folder

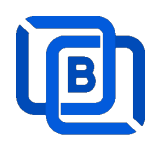

#### **Create Series Folder**

| New Folder    |              |   |
|---------------|--------------|---|
| Server Name   | 192.168.0.5  | ~ |
| Folder Type   | Series       | ~ |
| Selected path | /home/series |   |
| Enabled       |              |   |
| Add           | Cancel       |   |

- Add new folder (/home/series) in Content Node
- Upload mp4 files into /home/series as below syntax

### Filename syntax: Series name - episodes name - xxx.mp4

- used US S01E01 WEBDL-720p.mkv
   used US S01E02 WEBDL-720p.mp4
   bhagya-lakshmi S01E05 WEBDL-720p.mp4
   bhagya-lakshmi S01E04 WEBDL-720p.mp4
   bhagya-lakshmi S01E03 WEBDL-720p.mp4
   bhagya-lakshmi S01E02 WEBDL-720p.mp4
   bhagya-lakshmi S01E02 WEBDL-720p.mp4
   bhagya-lakshmi S01E01 WEBDL-720p.mp4
- ezserver automatically refreshes hourly series work folder

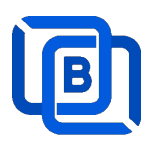

# 11 Middleware

Ezserver middleware platform grants users access to live TV channels, on-demand video content, and additional features like electronic program guides. Our platform is designed to seamlessly support various protocols and technologies, including HLS, HTTP, and HTTPS, ensuring smooth content streaming across a wide array of devices and platforms. Currently compatible with Google Chrome, Microsoft Edge, Apple Safari, FireFox, Android STB / Smarter TV and LG Smarter TV, it offers a flexible and user-friendly experience for diverse viewing preferences.

#### <u>Main Menu</u>

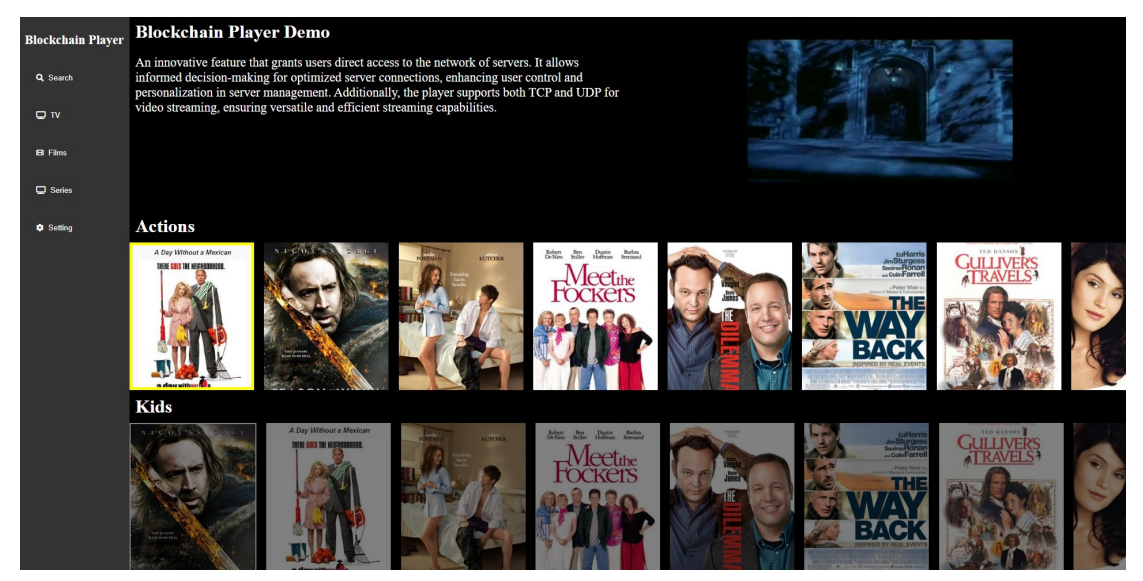

For Android STB, Smarter TV, and LG Smarter TV, users are required to install the Ezserver Player on these devices to access the full range of features and enjoy seamless IPTV streaming.

### Middleware URL: http://domain:panel\_port/w/

Ex. http://192.168.0.9:18000/w/

#### Note: For Internet Browser use: Need to enable Channel HLS option

| On Demand     |                    | HLS                   |     |   |
|---------------|--------------------|-----------------------|-----|---|
| Channel SID   |                    | EPG Channel ID        | TV1 |   |
| User Agent    | Ezhometech(Ezserve | er/ Bitrate Tolerance | 0   |   |
| Catch Up Days | 0                  | Proxy Mode            | 0   | ~ |
| Innut Adapter | 127.0.0.1          |                       |     |   |